### GEHEIMEN MANAGER > JOUW GEHEIMEN

# Geheimen

Weergeven in het Helpcentrum: https://bitwarden.com/help/secrets/

# **D** bit warden

### Geheimen

Geheimen zijn gevoelige key-value paren die je organisatie veilig moet opslaan en die bijvoorbeeld nooit blootgesteld mogen worden in platte code of verzonden mogen worden via onversleutelde kanalen:

- API-sleutels
- Toepassingsconfiguraties
- Databaseverbindingsteken
- Omgevingsvariabelen

Geheimen waartoe je gebruikersaccount toegang heeft via toegewezen projecten worden weergegeven in de primaire Secrets Managerweergave en door **Secrets** te selecteren in de navigatie:

| U Secrets Manager                  | Secrets Q Search                                                    | h secrets HNew BW                                         |
|------------------------------------|---------------------------------------------------------------------|-----------------------------------------------------------|
| My Organization<br>My Organization | 🗆 All Name 🔺                                                        | Project $\Leftrightarrow$ Last edited $\Leftrightarrow$ : |
| Projects 3                         | DB Connection String           3c5c82ef-952a-4ce9-8ea6-b23b010d9725 | Blue Book Dec 3, 2024, 11:22:30 AM :                      |
| Nachine accounts 2                 | Imported Secret       a723853a-c041-4f2a-aa19-b23b010dbf84          | ( Unassigned Dec 3, 2024, 11:22:07 AM                     |
| ¤ Integrations<br>₪ Trash          | PKI Certificate           c7c93bc1-470c-4643-96fb-b23b010dd248      | Blue Book Dec 3, 2024, 11:22:23 AM                        |
| Settings                           | Port Variable           76e6d9f0-f2f5-47e3-a032-b23b010df11a        | Orion Dec 3, 2024, 11:22:49 AM                            |
|                                    | SSH Key           16cdbe8d-1112-48d7-9b0a-b23b010e02f3              | Stargate Dec 3, 2024, 11:23:04 AM                         |

Geheimen

#### Maak een geheim

Een nieuw geheim aanmaken:

1. Gebruik de vervolgkeuzelijst Nieuw om Geheim te selecteren:

## **U bit**warden

| U Secrets Manager     | My Organization                      | + New III BW                                        |
|-----------------------|--------------------------------------|-----------------------------------------------------|
| 🗐 My Organization 🛛 🔿 |                                      | ം‰ Project                                          |
| My Organization       | Projects ^                           | <ul> <li>Secret</li> <li>Machine account</li> </ul> |
| Projects 3            | 🗆 All Name 📥                         | Last edited                                         |
| Secrets 5             | Plus Peak                            |                                                     |
| ් Machine accounts 2  | e137e908-1ed4-40ed-9356-b23b010d46ee | Dec 3, 2024, 11:20:24 AM                            |
|                       |                                      |                                                     |

- Maak een geheim
- 2. Voer in het bovenste gedeelte van het venster Nieuw geheim een Naam en Waarde in. Notities toevoegen is optioneel.
- 3. Selecteer in het gedeelte **Project** een bestaand project dat je aan het geheim wilt koppelen of maak een nieuw project dat het geheim bevat. Elk geheim kan maar met één project tegelijk geassocieerd worden.
- 4. Selecteer de knop **Opslaan** als je klaar bent.

#### Geheimen toevoegen aan een project

Geheimen kunnen maar aan één project tegelijk worden toegewezen. Door een geheim toe te voegen aan een project:

- Organisatieleden met toegang tot het project kunnen dit geheim zien of manipuleren.
- Serviceaccounts met toegang tot het project kunnen een pad maken voor het injecteren en bewerken van dit geheim.

Om je geheimen aan een project toe te voegen:

- 1. Navigeer naar de weergave Geheimen en selecteer de toe te voegen code.
- 2. Typ of selecteer in het venster Secret bewerken in het gedeelte **Project** het project waaraan u de secret wilt koppelen. Elk geheim kan maar met één project tegelijk geassocieerd worden.
- 3. Selecteer de knop Opslaan als je klaar bent.

#### Een geheim verwijderen

Om een geheim te verwijderen, gebruikt u het optiemenu (:) voor het te verwijderen geheim om **Verwijder geheim te** selecteren. Verwijderde geheimen worden naar de prullenbak gestuurd, waar ze 30 dagen blijven staan. Als er 30 dagen zijn verstreken, wordt het geheim definitief verwijderd en kan het niet meer worden teruggehaald.

In de prullenbak kun je een geheim naar je kluis **herstellen** of het **permanent verwijderen** voordat de wachtperiode van 30 dagen is verstreken:

## **U** bitwarden

| U Secrets Manager                                 | Trash                                                                                       | + New SS BW                |
|---------------------------------------------------|---------------------------------------------------------------------------------------------|----------------------------|
| My Organization<br>My Organization                | ▲ Warning<br>Items that have been in trash more than 30 days will be automatically deleted. |                            |
| <ul> <li>Projects 3</li> <li>Secrets 5</li> </ul> | □ All Name 🔺 Project 🤤                                                                      | E Last edited ⊖            |
| Machine accounts 2 X Integrations                 | Deleted Secret<br>28fcb57d-c48f-4938-b407-b23b01122a88                                      | Dec 3, 2024, 11:38:16 AM : |
| 前 Trash<br>🕸 Settings 🛛 🗸                         |                                                                                             | Permanently delete         |

Vuilnis